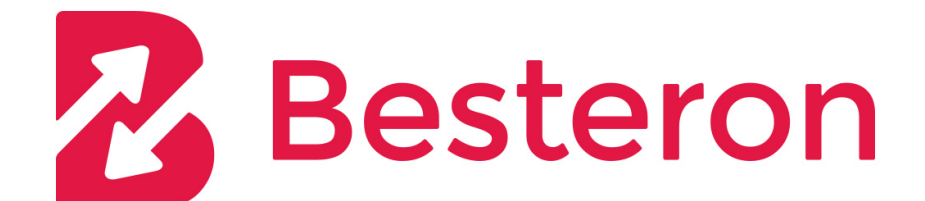

## **Besteron PrestaShop module v1.0.1**

Vytvoril/Upravil: Dátum a čas úpravy: Verzia dokumentu: Radim Kucera 14.06.2017 06:09:21 5

## Obsah

| stalácia pluginu |
|------------------|
|------------------|

## Verzia: 1.0.1

Plugin PrestaShop module slúži na implementáciu platobnej brány Besteron do e-commerce systemu PrestaShop. Plugin Besteron pridá platobnú metódu ktorá sprístupní všetky platobné brány, ktoré implementuje služba Besteron.

## 1 Inštalácia pluginu

Inštalácia pluginu sa vykonáva cez štandardné rozhranie administrácie PrestaShop. (Moduly) Najprv v menu vyberieme záložku Modules, následne v menu vpravo hore vyberieme možnosť Pridať nový modul (Add new module) a následne na stránke nižšie vyberieme súbor z disku ktorý chceme nainštalovať a klikneme na tlačidlo Nahrať tento modul.

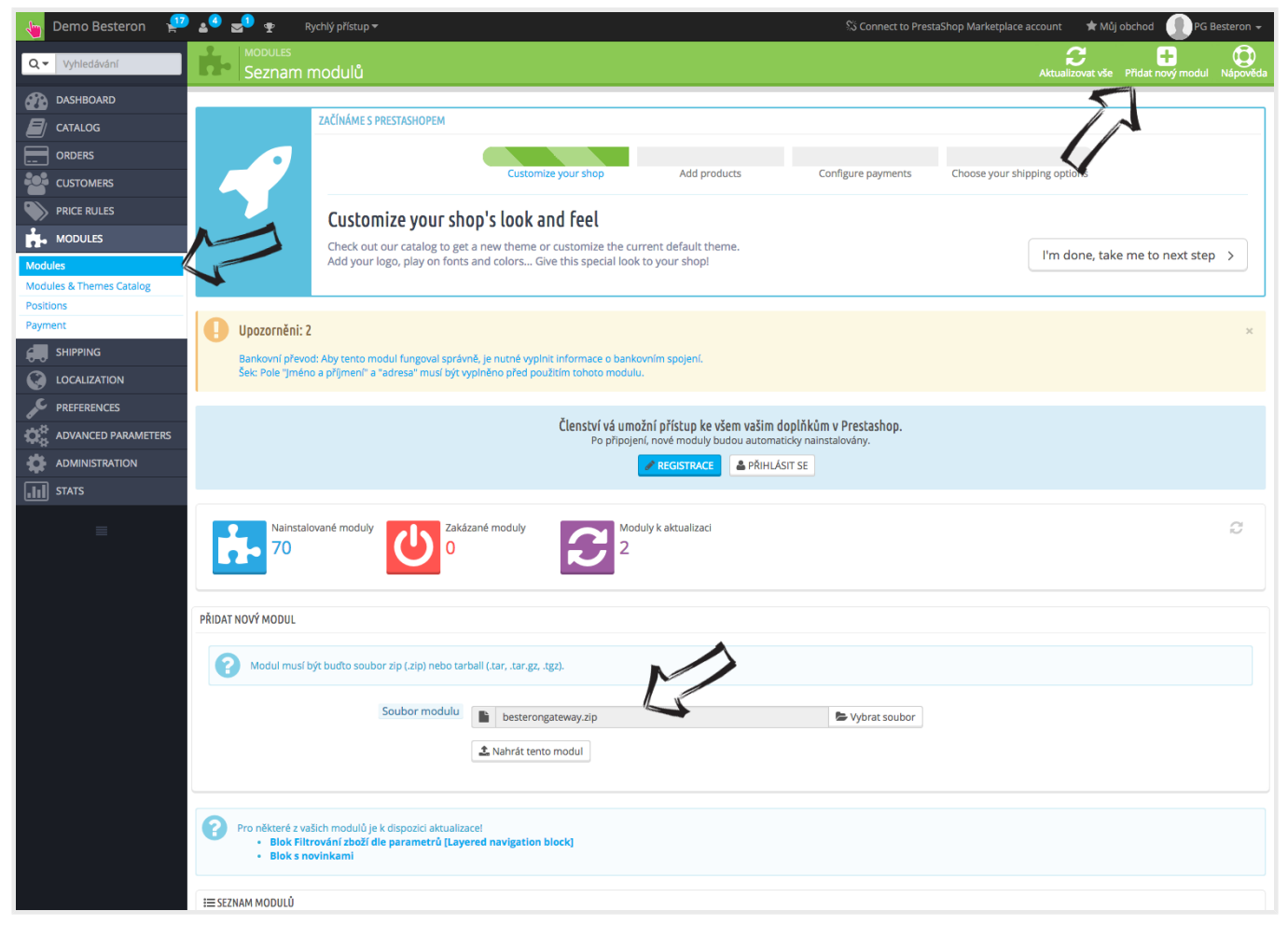

Následne v menu Moduly podstránka Platobne spôsoby a brány (Payments and payment gateways) vidíme momentálne náš modul Besteron. Z menu pri jeho názve vyberieme najprv možnosť nainštalovať. Po úspešnej inštalácii modul nakonfigurujeme. Konfiguráciu nájdeme, rovnako ako inštaláciu modulu, v menu na pravo od modulu v zozname platobných brán.

| 👆 Demo Besteron 🖞                   | 🖁 🕹 😴 🖳 🏆 Rychlý přístup <del>v</del> Si Connect to PrestaShop Marketplace ac                                                                                                    | count 🔹 🛨 Můj obchod 🕕 PG Besteron 🚽        |  |
|-------------------------------------|----------------------------------------------------------------------------------------------------|---------------------------------------------|--|
| Q - Vyhledávání                     | Modules<br>Seznam modulů                                                                                                    | Aktualizovat vše Přídat nový modul Nápověda |  |
| DASHBOARD                           |                                                                                                    |                                             |  |
|                                     | ZAČINÁME S PRESTASHOPEM                                                                                                    |                                             |  |
| ORDERS                              |                                                                                                    |                                             |  |
|                                     | Customize your shop Add products Configure payments Choose your shipp                                                                                                    | ing options                                 |  |
|                                     | Customize your shop's look and feel                                                                                                    |                                             |  |
| MODULES                             | Check out our catalog to get a new theme or customize the current default theme.                                                                                                    | I'm done, take me to next step >            |  |
| Modules<br>Modules & Themes Catalog | Aud your logo, play of forts and colors Give this special look to your shop                                                                                                    |                                             |  |
| Positions                           |                                                                                                    |                                             |  |
|                                     | Upozorněni: 2                                                                                                    | ×                                           |  |
|                                     | Bankovní převod: Aby tento modul fungoval správně, je nutné vyplnit informace o bankovním spojení.<br>Šek: Pole "Jméno a příjmení" a "adresa" musí být vyplněno před použitím tohoto modulu. |                                             |  |
|                                     |                                                                                                    |                                             |  |
| ADVANCED PARAMETERS                 | Členství vá umožní přístup ke všem vašim doplňkům v Prestashop.<br>Po připojení, nové moduly budou automaticky nainstalovány.                                                                |                                             |  |
|                                     | <b>REGISTRACE</b>                                                                                                    |                                             |  |
| STATS                               |                                                                                                    |                                             |  |
|                                     | Nainstalované moduly Zakázané moduly Moduly k aktualizaci                                                                                                    | 3                                           |  |
|                                     | 69 <b>()</b> 0 <b>()</b> 2                                                                                                    |                                             |  |
|                                     |                                                                                                    |                                             |  |
|                                     |                                                                                                    |                                             |  |
|                                     | Elok s novinkami Elok s novinkami                                                                                                    |                                             |  |
|                                     |                                                                                                    |                                             |  |
|                                     | I≡ SEZNAM MODULÚ                                                                                                    |                                             |  |
|                                     | Q Vyhledávání Filtrovat podle Nainstalované a nenainstalované ¢ Povolené a zakázané moduly ¢ Autoři I                                                                                        | pesteron 🛊                                  |  |
|                                     | Oblibené položky 0 Platební způsoby a brány<br>Besteron v1.0.0 - pomocí Besteron                                                                                                    | A Nainstalovat                              |  |
|                                     | Všechny (158) Online platby Besteron                                                                                                    |                                             |  |
|                                     | Administrace 19 hromadné akce 🗸                                                                                                    | 7 1                                         |  |
|                                     | Analýza a statistiky 28                                                                                                    |                                             |  |
|                                     | Ceny a akce                                                                                                    | 4                                           |  |
|                                     | Certifikace webu & předcházení podvodům                                                                                                    |                                             |  |
|                                     | Daně & Fakturace 2                                                                                                    |                                             |  |
|                                     | Emailing & SMS                                                                                                    |                                             |  |
|                                     | Funkce obchodu (front office) 50                                                                                                    |                                             |  |
|                                     | Manažer obsahu 1                                                                                                    |                                             |  |
|                                     | Mobil 2                                                                                                    |                                             |  |
|                                     | Nástroje pro přechod                                                                                                    |                                             |  |
|                                     | –<br>Nástěnka d A                                                                                                    |                                             |  |
|                                     | Objednávka 0                                                                                                    |                                             |  |
|                                     | Platební způsoby a brány 11                                                                                                    |                                             |  |
|                                     | Porovnávání stránky & Správa RSS 2                                                                                                    |                                             |  |
|                                     | Prezentace 1                                                                                                    |                                             |  |
|                                     | Prodejní politika 2                                                                                                    |                                             |  |
|                                     | Přeprava a logistika 4                                                                                                    |                                             |  |
|                                     | Reklama a marketing 13                                                                                                    |                                             |  |
|                                     | Rychlá aktualizace 1                                                                                                    |                                             |  |
|                                     | Dal5/moduly 2                                                                                                    |                                             |  |
|                                     | SEO 4                                                                                                    |                                             |  |
|                                     | Tržiště 3                                                                                                    |                                             |  |
|                                     |                                                                                                    |                                             |  |
|                                     |                                                                                                    |                                             |  |
|                                     |                                                                                                    |                                             |  |
|                                     |                                                                                                    |                                             |  |

Nastavenia modulu. Na stránke nastavení modulu Besteron je potrebné vyplniť údaje, ktoré ste získali pri registrácii.

CID: Identifikátor obchodníka, získate po registrácii na client.besteron.com

KEY: Bezpečnostný kľúč, ktorý slúži na zabezpečenie komunikácie

Demo mód: Slúži na otestovanie aplikácie. Týmto módom neprechádzajú skutočné platby, len virtuálne.

Následne je potrebné nastavenia uložiť a modul je pripravený na používanie. Zobrazenie aplikácie na frontend je závislé od template PrestaShop.

| 👆 🖕 Demo Besteron               | 🕽 🛓 🕘 🛫 Rychlý přístup 🕶 🔅 Connect to                                            | PrestaShop Marketplace account 💿 🛨 Můj obchod 🛛 🕕 PG Besteron 🚽 🗌                                                                                                    |
|---------------------------------|----------------------------------------------------------------------------------|----------------------------------------------------------------------------------------------------|
| Q - Vyhledávání                 | MODULES / BESTERONGATEWAY / / KONFIGURACE<br>Konfigurovat "Besteron" modul       | Open     Open     Open <th< td=""></th<> |
| DASHBOARD                       |                                                                                  |                                                                                                    |
|                                 | ZAČÍNÁME S PRESTASHOPEM                                                          |                                                                                                    |
|                                 |                                                                                  |                                                                                                    |
|                                 | Customize your shop Add products Configure payment                               | s Choose your shipping options                                                                                                    |
|                                 | Customize your shop's look and feel                                              |                                                                                                    |
| MODULES                         | Check out our catalog to get a new theme or customize the current default theme. |                                                                                                    |
| Modules                         | Add your logo, play on fonts and colors Give this special look to your shop!     | l'm done, take me to next step >                                                                                                    |
| Modules & Themes Catalog        |                                                                                  |                                                                                                    |
| Positions                       |                                                                                  |                                                                                                    |
| Payment                         | Nastavení bylo uloženo                                                           | ×                                                                                                    |
|                                 |                                                                                  |                                                                                                    |
|                                 | NASTAVENI PRO ONLINE PLATBY BESTERON                                             |                                                                                                    |
|                                 | * Besteron parametr CID                                                          |                                                                                                    |
| ADVANCED PARAMETERS             | Zadejte prosím Váš Besteron parametr CID                                         |                                                                                                    |
|                                 |                                                                                  |                                                                                                    |
| STATS                           | * Besteron parametr KEY<br>Zadejte prosím Váš Besteron parametr KEY              |                                                                                                    |
| ≡                               | Modul je v demo módě ANO NE                                                      |                                                                                                    |
|                                 |                                                                                  |                                                                                                    |
|                                 | 🖉 💦 🔿 🚳 🖉 Nanifia nám / 🕸 Bus Trackar / 🗣 Dónum / k Brasta Shon Addour / 🛱 Ukral |                                                                                                    |
| PrestaShop™ 1.6.0.14 - ② 0.284s |                                                                                  |                                                                                                    |